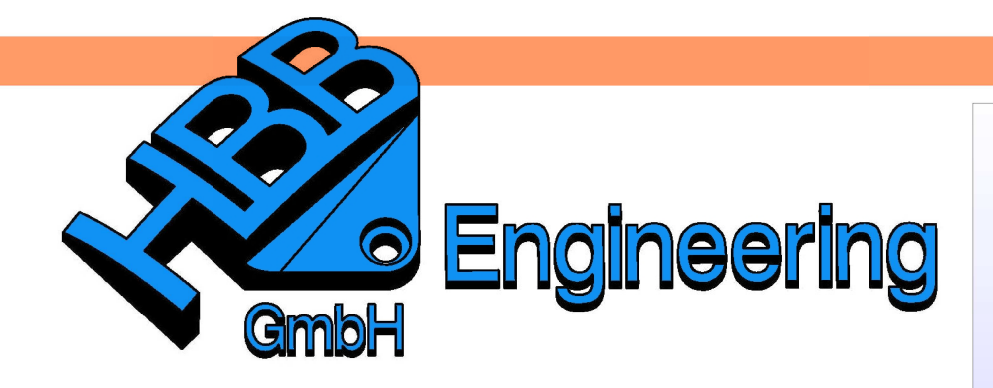

HBB Engineering GmbH Salzstraße 9 D-83454 Anger

Telefon +49 (0)8656-98488-0 Telefax +49 (0)8656-98488-88 Info@HBB-Engineering.de www.HBB-Engineering.de

## **Erweiterte Gewichtsberechnung**

Version: NX 7.5 – 9

Ersteller: Christoph Maier

## 1 Verhalten im Einzelteil

Es wurden zwei Würfel erzeugt, denen ein Material zugewiesen wurde.

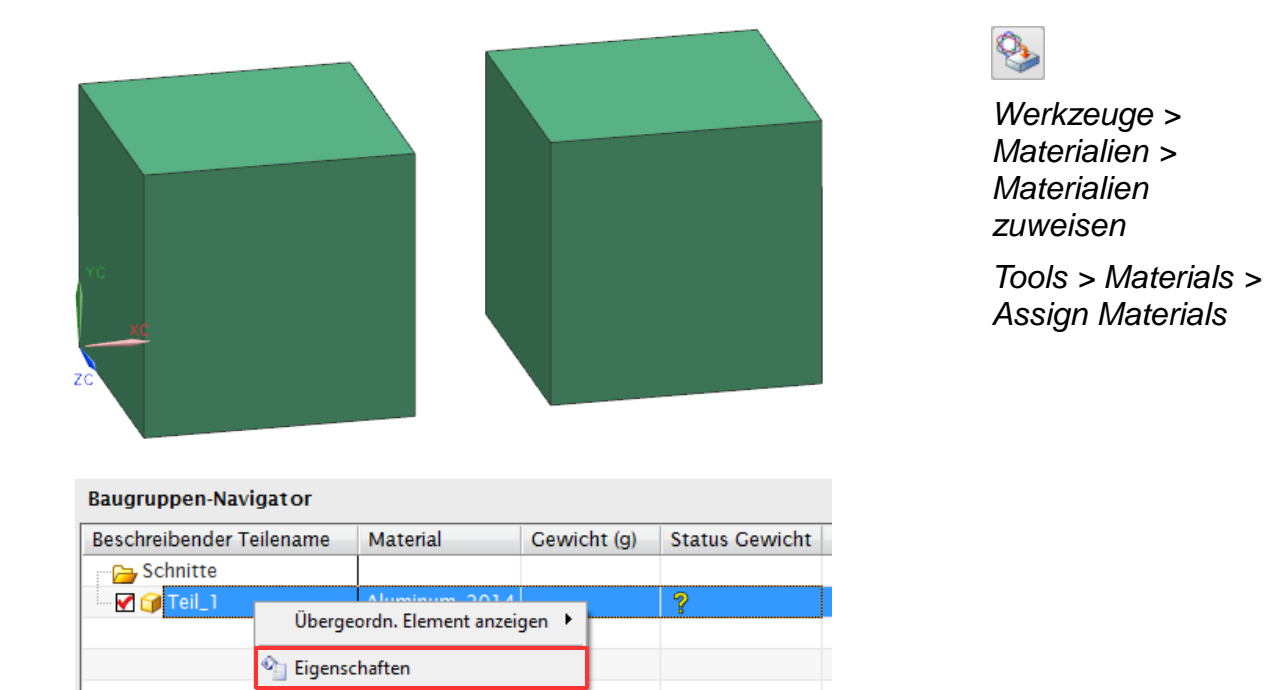

Über <MB3> auf das Teil > *Eigenschaften (Properties)* wurde das Gewicht berechnet.

| N Dargestellte Teil/Eigenschaften |                                                                                                    |             |                |  |  |  |
|-----------------------------------|----------------------------------------------------------------------------------------------------|-------------|----------------|--|--|--|
|                                   | Attribute Dargestelltes Teil Gewicht Teiledatei Vorschau<br>Masse: 5.5880 Kg<br>ØDaten beim Speichern aktualisieren |             |                |  |  |  |
| Baugruppen-Navigator              |                                                                                                    |             |                |  |  |  |
| Beschreibender Teilename          | Material                                                                                                    | Gewicht (g) | Status Gewicht |  |  |  |

Das Gewicht beider Körper zusammen beträgt 5588g.

Schnitte

Aluminum\_2014 5588.0000

Im nächsten Schritt wird ein *Referenz Set* erzeugt, das nur den linken Quader enthält.

Format > Reference Sets

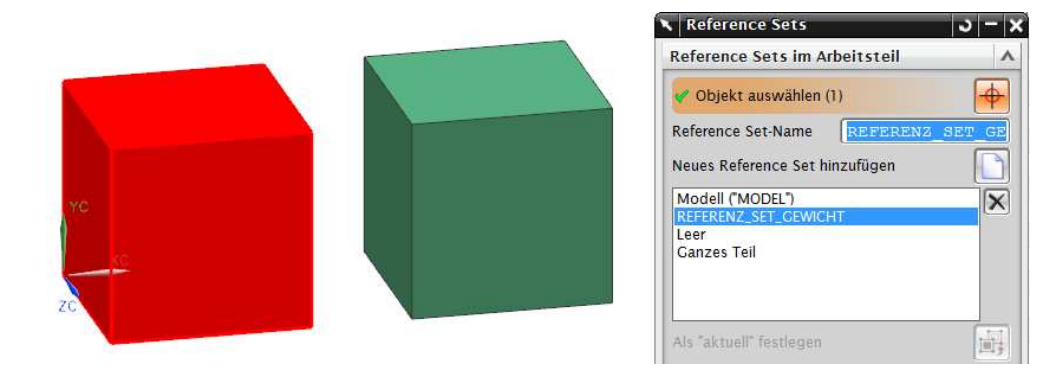

**\*** 

Analyse > Erweiterte Masseneigenschaften > Erweiterte Gewichtsberechnung

Analysis > Advanced Mass Properties > Advanced Weight Management Jetzt wird der Befehl *Erweiterte Gewichtsberechnung (Advanced Weight Management)* aufgerufen (Vorteil dieser Funktion gegenüber den *Eigenschaften*: das Referenz Set kann gewechselt werden).

| Gewichtsberechnung                 | 1                                |           |
|------------------------------------|----------------------------------|-----------|
| Berechnung                         |                                  |           |
| Aktives Teil                       |                                  |           |
| Ausgewählte Komponenten            |                                  |           |
| Fehlerinformationen ausgeben       |                                  |           |
| Tabellenkalkulation verwenden      | Name auswanien                   | X         |
| Genauigkeitsparameter: 0.99        | Name des Reference Sets auswähle | n         |
| ·                                  |                                  |           |
| Minimum Maximum                    |                                  |           |
| Definition                         |                                  |           |
| Reference Set festlegen            |                                  |           |
| Aktuell:Modell                     |                                  |           |
| Komponentengruppe festlegen        | Reference Set-Name               | REFERENZ  |
| Aktuell:Alle Komponenten           | Leer                             |           |
| Werte zuweisen                     | Ganzes Teil                      |           |
| Aktives Teil                       |                                  |           |
| Ausgewählte Komponenten            | OK Zurück                        | Abbrechen |
| Gewichtsgrenzen setzen und löschen |                                  |           |
| Aktives Teil                       |                                  |           |
| OK Zurück Abbrechen                |                                  |           |

Klickt man nun auf den Button *Aktives Teil (Work Part)* wird ein Info-Fenster geöffnet. In diesem werden die Masse-Eigenschaften des aktiven Teils aufgelistet.

In unserem Fallbeispiel ("Referenz\_Set\_Gewicht") entspricht das den Masse-Eigenschaften des linken Quaders (siehe nächste Seite).

| i Informationen        |                                                   |
|------------------------|---------------------------------------------------|
| Datei(F) Bearbeiten(E) |                                                   |
|                        |                                                   |
| Informationsliste erz  | eugt von : Hoeglauers                             |
| Datum                  | : 14.05.2013 15:08:48                             |
| Aktuelles aktives Tei  | I : S:\Schulungs_hbb\diverses\Erweiterte_Gewichts |
| Knotenname             | : schulung20                                      |
|                        |                                                   |
| Aktives Tell           | Teil_1.prt : 5142013 15:08                        |
| Anoranung              |                                                   |
| InformEinneit Kg       | - mm                                              |
| Eigenschaften des akt  | iven Teils:                                       |
| Gewichtsdaten wurden   | errechnet                                         |
| Verwendete Genauigkei  | c = 0.99000000                                    |
|                        |                                                   |
| Dichte                 | = 0.000002794                                     |
| Bereich                | = 60000.00000000                                  |
| Volumen                | = 100000.00000000                                 |
| Masse                  | = 2.79400000                                      |
|                        |                                                   |
| Masseschwerpunkt       |                                                   |
| XC-Leiste              | = 50.00000000                                     |
| NYC-Leiste             | = 50.00000000                                     |

Zudem wurde das Gewicht im *Baugruppen-Navigator* automatisch aktualisiert.

| Baugruppen-Navigator     |               |             |                |  |
|--------------------------|---------------|-------------|----------------|--|
| Beschreibender Teilename | Material      | Gewicht (g) | Status Gewicht |  |
| Schnitte                 |               |             |                |  |
| 🗹 🎯 Teil_1               | Aluminum_2014 | 2794.0000   | ×              |  |
|                          | 1             |             |                |  |

Das Gewicht des linken Würfels beträgt 2794g.

Über diese Funktion kann das Gewicht also in Abhängigkeit vom Referenz Set berechnet werden.

## 2 Verhalten in der Baugruppe

In dieser Baugruppe wurden zwei Komponenten mit jeweils zwei Würfeln verbaut. Die beiden grünen Würfel ("Teil\_1") sind aus Aluminium, die beiden blauen ("Teil\_2") aus Stahl.

| Baugruppen-Navigato                                                                       | or                                  |                                        |                |  |
|-------------------------------------------------------------------------------------------|-------------------------------------|----------------------------------------|----------------|--|
| Baugruppen-Navigato<br>Beschreibender Teilena                                             | or<br>ame Material                  | Gewicht (g)                            | Status Gewicht |  |
| Baugruppen-Navigat o<br>Beschreibender Teilena                                            | or<br>ame Material                  | Gewicht (g)                            | Status Gewicht |  |
| Baugruppen-Navigat o<br>Beschreibender Teilena<br>Composition<br>Schnitte<br>Dr 20 20 BCR | or<br>ame Material                  | Gewicht (g)                            | Status Gewicht |  |
| Baugruppen-Navigat o<br>Beschreibender Teilena<br>Schnitte<br>Schnitte<br>Schnitte<br>BGR | or<br>ame Material<br>Aluminum_2014 | Cewicht (g)<br>21246.0000<br>5588.0000 | Status Gewicht |  |

Die Einzelgewichte und das Baugruppengesamtgewicht wurden auch bereits berechnet.

Beide Komponenten besitzen das "Referenz\_Set\_Gewicht", welches jeweils nur den linken Quader beinhaltet.

Nun soll das Baugruppengesamtgewicht für diese Referenz Sets berechnet werden.

**Hinweis:** Das Gewicht in Abhängigkeit von einem Referenz Set kann immer nur **im aktiven Teil** berechnet werden.

Ist der oberste Knoten ("BGR") das aktive Teil, kann man bei der Gewichtsberechnung nur dessen Referenz Set wechseln.

| A Cowishtsharashnung          | Baugruppen-Naviga    | tor                      |              |                |
|-------------------------------|----------------------|--------------------------|--------------|----------------|
|                               | Beschreibender Teile | ename Material           | Gewicht (kg) | Status Gewicht |
| Berechnung                    | 🕞 Schnitte           |                          |              |                |
|                               | 😑 🗹 🦂 BGR            |                          | 21.2460      | ×              |
| Aktives Tell                  | 🗹 🍞 Teil_1           | Aluminum_2014            | 5.5880       | ×              |
| Ausgewählte Komponenten       |                      | Steel                    | 15.6580      | <b>_</b>       |
| Fehlerinformationen ausgeben  | Name                 | e auswählen              |              | ×              |
| Tabellenkalkulation verwenden | Name de              | es Reference Sets auswäh | len          |                |
|                               | MODEL                |                          |              |                |
| Genauigkeitsparameter: 0.99   |                      |                          |              |                |
|                               |                      |                          |              |                |
| Minimum Maximum               |                      |                          |              |                |
| Definition                    |                      |                          |              |                |
| Reference Set festlegen       | Reference            | ce Set-Name              |              |                |
| Aktuell:Modell                |                      | Leer                     |              |                |
| Komponentengruppe festlegen   |                      | Ganzes Teil              |              |                |
| Aktuell:Alle Komponenten      | 0                    | K Zurück                 | Abbrechen    |                |

In einer Baugruppe hat man zwar auch die Möglichkeit, das Gewicht einer ausgewählten Komponente zu berechnen, kann dabei aber das Referenz Set nicht ändern.

|                               | 🔨 Komponenten auswählen | ×       |
|-------------------------------|-------------------------|---------|
| Cewichtsberechnung            | TEIL_1<br>TEIL_2        |         |
| Berechnung                    | ·                       |         |
| Aktives Teil                  |                         |         |
| Ausgewählte Komponenten       |                         |         |
| Fehlerinformationen ausgeben  | Komponentenname         |         |
| Tahellenkalkulation verwenden |                         |         |
|                               | OK Zurück Abt           | prechen |

## Lösung:

Die Komponente "Teil\_1" wird zum aktiven Teil gemacht (Als aktives Teil festlegen; Make Work Part).

Jetzt kann das Referenz Set gewechselt werden.

|                               | Baugruppen-Navigator     |                  |             |                |  |
|-------------------------------|--------------------------|------------------|-------------|----------------|--|
| K Gewichtsberechnung X        | Beschreibender Teilename | Material         | Gewicht (g) | Status Gewicht |  |
| Berechnung                    | Schnitte                 |                  |             |                |  |
| Aktives Teil                  | 🖻 🛃 🏤 BGR                |                  | 21246.0000  | 4              |  |
|                               | - 🗹 🍞 Teil_1             | Aluminum_2014    | 5588.0000   | ×              |  |
| Ausgewählte Komponenten       | Teil_2                   | Steel            | 15658.0000  | *              |  |
| Fehlerinformationen ausgeben  |                          |                  |             |                |  |
| Tabellenkalkulation verwenden | Name au                  | ıswählen         |             | ×              |  |
| Genauigkeitsparameter: 0.99   | Name des R               | eference Sets au | swählen     |                |  |
| Minimum Maximum               | MODEL                    |                  |             |                |  |
| Definition                    |                          | SET_GEWICHT      |             |                |  |
| Reference Set festlegen       |                          |                  |             |                |  |
| Current: MODELL               |                          |                  |             |                |  |
|                               |                          |                  |             |                |  |
|                               | Reference Se             | et-Name          | REFI        | ERENZ          |  |
|                               |                          | Leer             |             |                |  |
|                               |                          | Ganzes T         | eil         |                |  |
|                               | ОК                       | Zurück           | Abbred      | chen           |  |

Im Anschluss berechnet man das Einzelgewicht der Komponente "Teil\_1" über den Button *Aktives Teil*.

| Baugruppen-Navigator     |               |             | ø              |
|--------------------------|---------------|-------------|----------------|
| Beschreibender Teilename | Material      | Gewicht (g) | Status Gewicht |
| Schnitte                 |               |             |                |
| 🖻 - 🛃 🏤 BGR              |               | 18452.0000  | ×              |
| 🖌 🍞 Teil_1               | Aluminum_2014 | 2794.0000   | ✓              |
| ✓ ⑦ Teil_2               | Steel         | 15658.0000  | ×              |

Die selbe Vorgehensweise wird für das Gewicht von "Teil\_2" angewendet:

- "Teil\_2" Als aktives Teil festlegen
- Erweiterte Gewichtsberechnung aufrufen und das Referenz Set wechseln
- Gewicht über den Button Aktives Teil berechnen.

| Baugruppen-Navigator     |               |             | ø              |
|--------------------------|---------------|-------------|----------------|
| Beschreibender Teilename | Material      | Gewicht (g) | Status Gewicht |
| Schnitte                 |               |             |                |
| 🖻 - 🛃 🏤 BGR              |               | 10623.0000  | ×              |
| 🛛 🗹 🍘 Teil_1             | Aluminum_2014 | 2794.0000   | ×              |
| 🖌 🍞 Teil_2               | Steel         | 7829.0000   |                |
|                          |               |             |                |

Das Baugruppengesamtgewicht ergibt sich von allein.

**Hinweis:** Ersetzt man das Reference Set der Komponenten, wird jeweils nur der linke Quader angezeigt.

| Baugruppen-Navigat or |                                                                                                    |                      |         |    |                |
|-----------------------|----------------------------------------------------------------------------------------------------|----------------------|---------|----|----------------|
| Beschreibender Te     | Beschreibender Teilename Material Gewicht (kg                                                                                                    |                      |         | g) | Status Gewicht |
| 🕞 Schnitte            |                                                                                                    |                      |         |    |                |
| 🖻 🗹 🚱 BGR             |                                                                                                    |                      | 21.2460 |    | <b>イ</b>       |
| 🗹 🍞 Teil_1            | 🔅 Als ak                                                                                                    | tives Teil festleger |         |    | <b>«</b>       |
| I Gir Teil_2          | Ü Als Anzeigeteil festlegen   Ü Dergeordn. Element anzeigen   Schließen Image: Construction of the second second secon |                      |         |    | •              |
| MODEL                 | 🛃 Refere                                                                                                    | ence Set ersetzen    | ×.      |    |                |
| REFERENCE_SET_GEWICHT | 🕲 Lightv                                                                                                    | veight anzeigen      |         |    |                |
| Leer                  | of Alseir 🚜                                                                                                    | ndeutig festlegen    |         |    |                |
| Ganzes Teil           | 🍕 Komp                                                                                                    | onente ersetzen      |         |    |                |

Führt man anschließend eine *erweiterte Gewichtsberechnung* durch ("BGR" als aktives Teil), wird trotzdem das Gewicht von allen vier Körpern berechnet.

Das Reference Set muss innerhalb des Befehls gewechselt werden.